## Použitie programu PING na multifunkčnom zariadení Konica

## **VZDIALENÁ** PODPORA.sk

Program ping umožňuje preveriť funkčnosť spojenia medzi dvoma sieťovými rozhraniami v počítačovej sieti

Tento manuál popisuje nastavenie **DNS** (Domain name system) priamo na Vašom zariadení Konica Minolta

Na dotykovom displeji zariadenia na základnej obrazovke zatlačte tlačítko <u>Nástroje / Utility</u> Na starších zariadeniach na pravej strane vedľa dotykového displeja stlačte tlačítko <u>Nástroje</u>

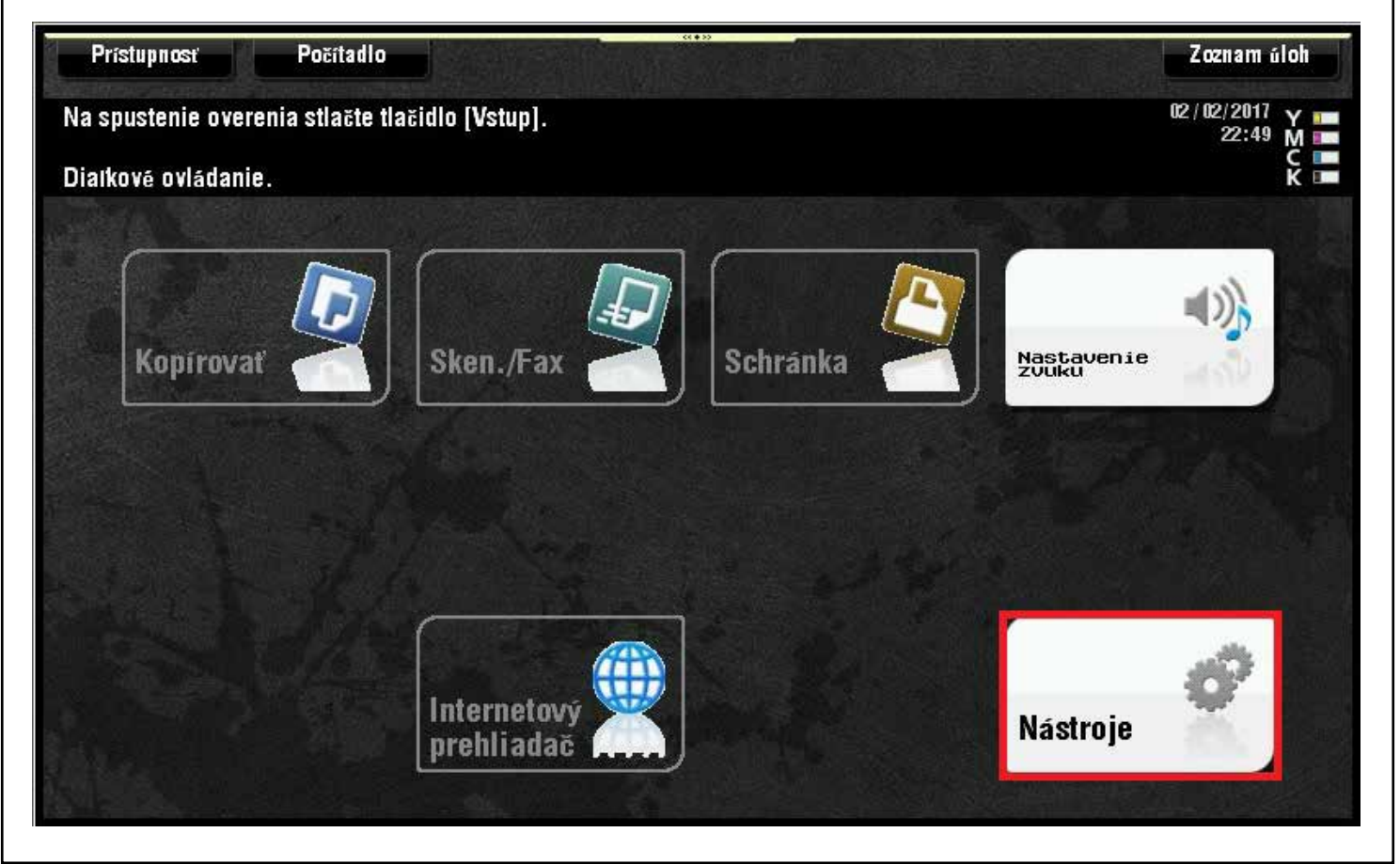

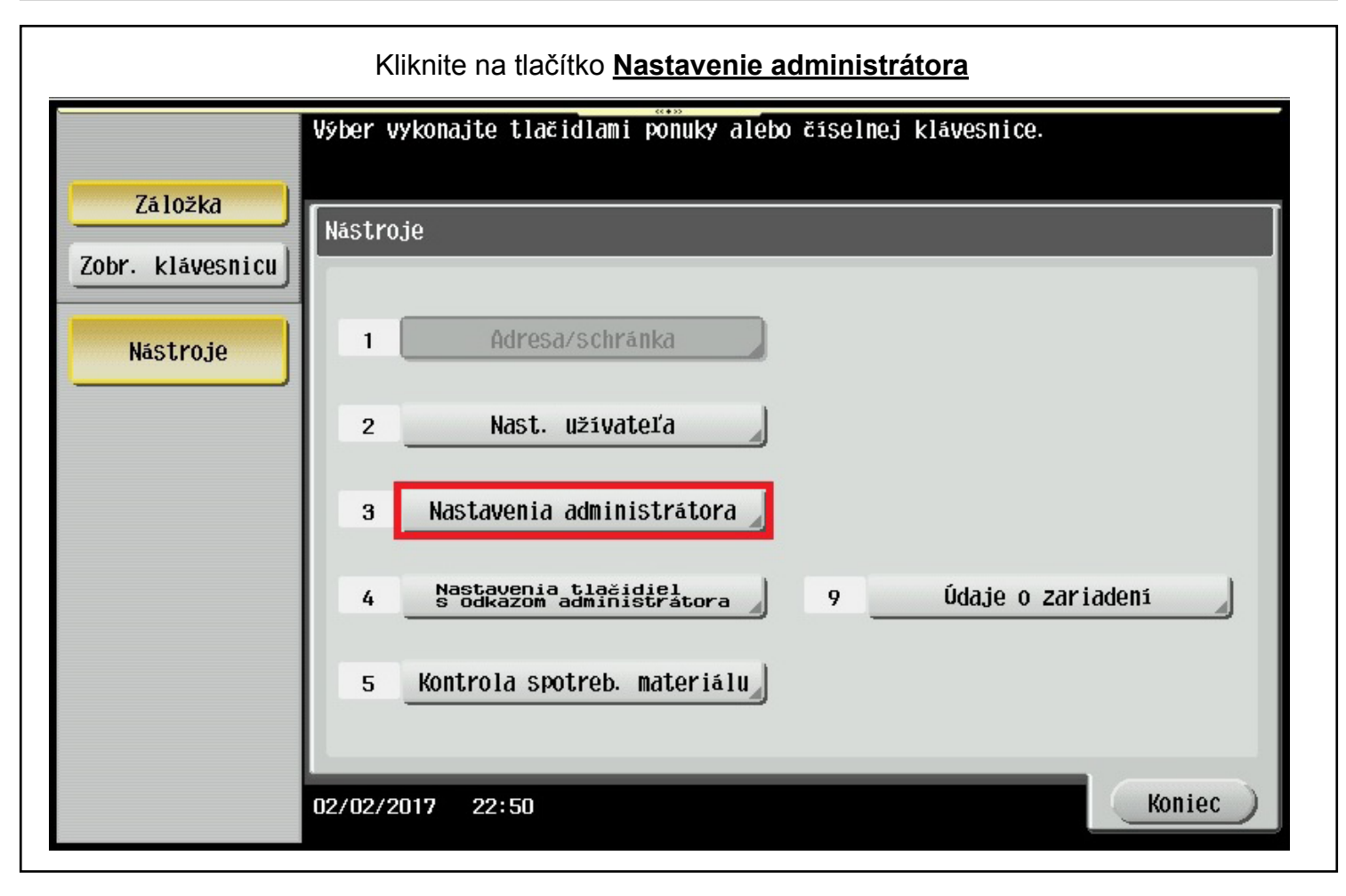

| Zadajte administrátorské heslo                                                                                                    |
|----------------------------------------------------------------------------------------------------|
| Pomocou klávesnice alebo číselnej klávesnice zadajte heslo<br>administrátora. Zadané heslo vymažete stlačením tlačidla [C].                                                                                                    |
| Nástroje > Nastavenia administrátora                                                                                                    |
| жжжжжжжжжжжжжжжжжжжжжжжжжжжжжжжжжжжжжжж                                                                                                    |
| $ \begin{array}{c} \leftarrow & \rightarrow & \underline{Y}\underline{W}\underline{P} \\ 1 & 2 & 3 & 4 & 5 & 6 & 7 & 8 & 9 & 0 & - & = & \cdot \\ 1 & 2 & 3 & 4 & 5 & 6 & 7 & 8 & 9 & 0 & - & = & \cdot \\ 1 & 2 & 3 & 4 & 5 & 6 & 7 & 8 & 9 & 0 & - & = & \cdot \\ 1 & 2 & 3 & 4 & 5 & 6 & 7 & 8 & 9 & 0 & - & = & \cdot \\ 1 & 2 & 3 & 4 & 5 & 6 & 7 & 8 & 9 & 0 & - & = & \cdot \\ 1 & 2 & 3 & 4 & 5 & 6 & 7 & 8 & 9 & 0 & - & = & \cdot \\ 1 & 2 & 3 & 4 & 5 & 6 & 7 & 8 & 9 & 0 & - & = & \cdot \\ 1 & 2 & 3 & 4 & 5 & 6 & 7 & 8 & 9 & 0 & - & = & \cdot \\ 2 & 8 & 6 & 7 & 8 & 9 & 0 & - & = & \cdot \\ 2 & 8 & 6 & 7 & 8 & 8 & 0 & 0 & 0 & 0 & 0 & 0 \\ 2 & 8 & 1 & 1 & 1 & 1 & 1 & 1 & 1 & 1 & 1$ |
| 02/02/2017 22:52                                                                                                    |

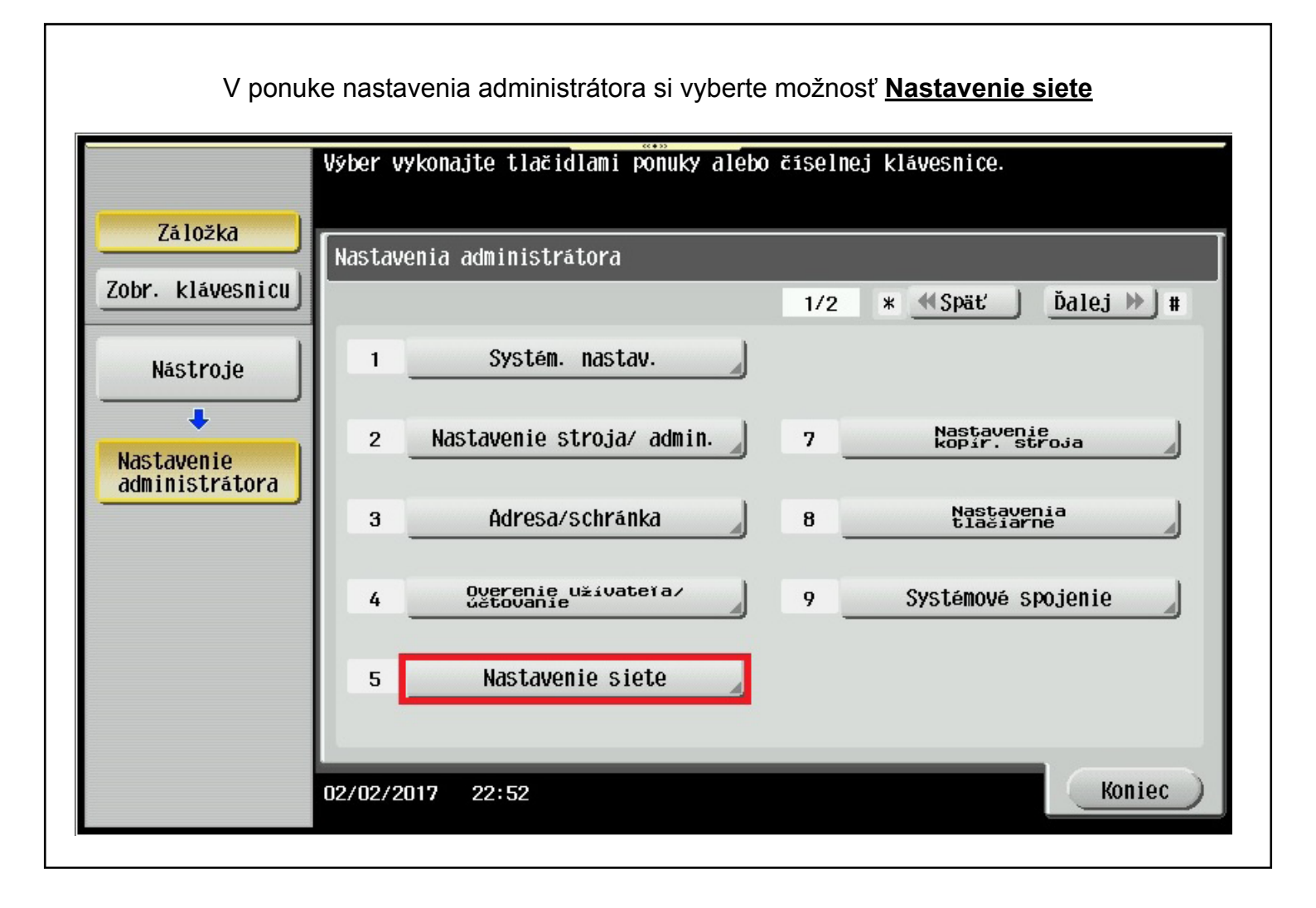

Pomocou tlačítka **Ďalej** v pravom hornom rohu sa prekliknite na druhú podstránku. Kliknite na tlačítko **Detailné nastavenia** 

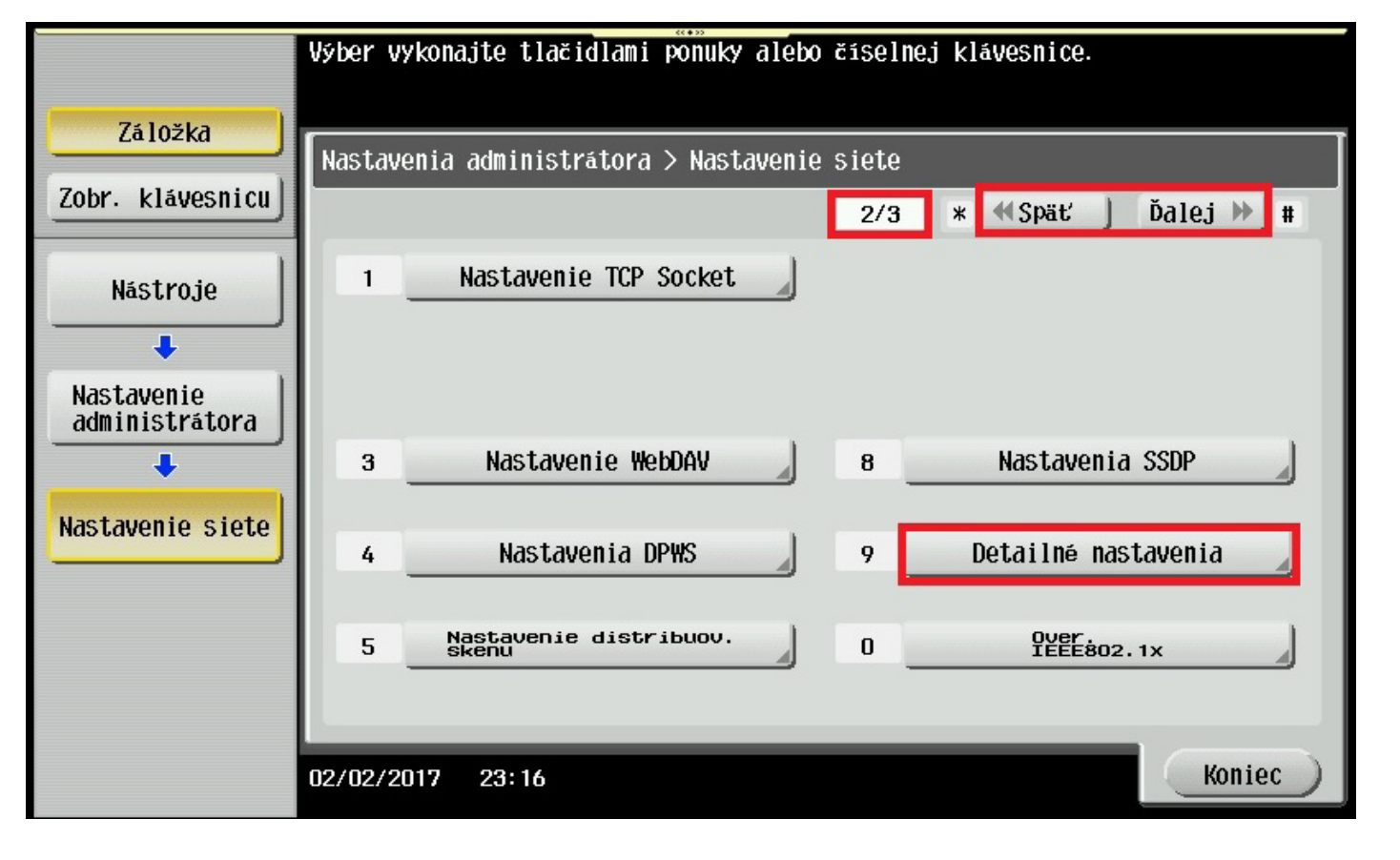

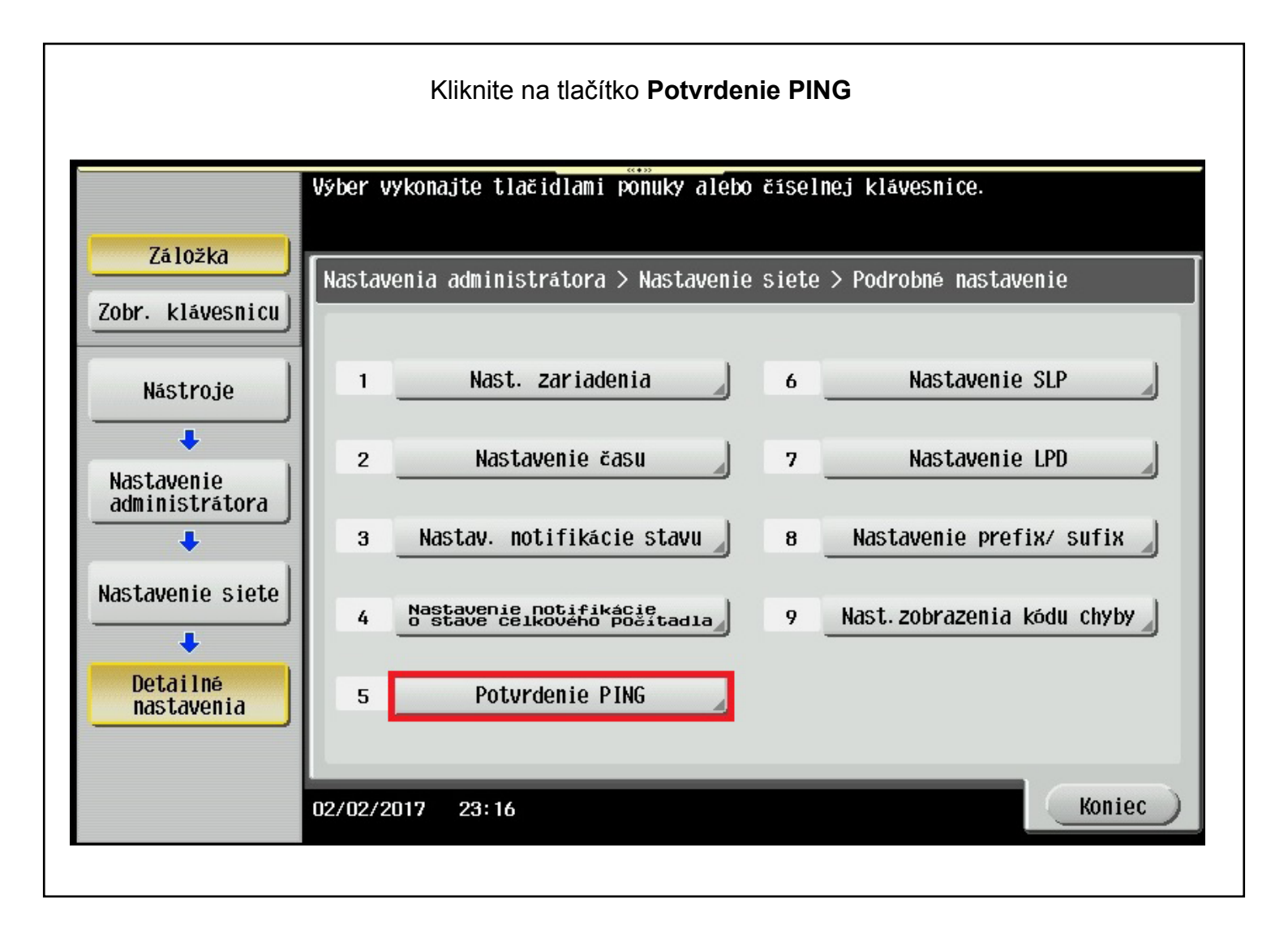

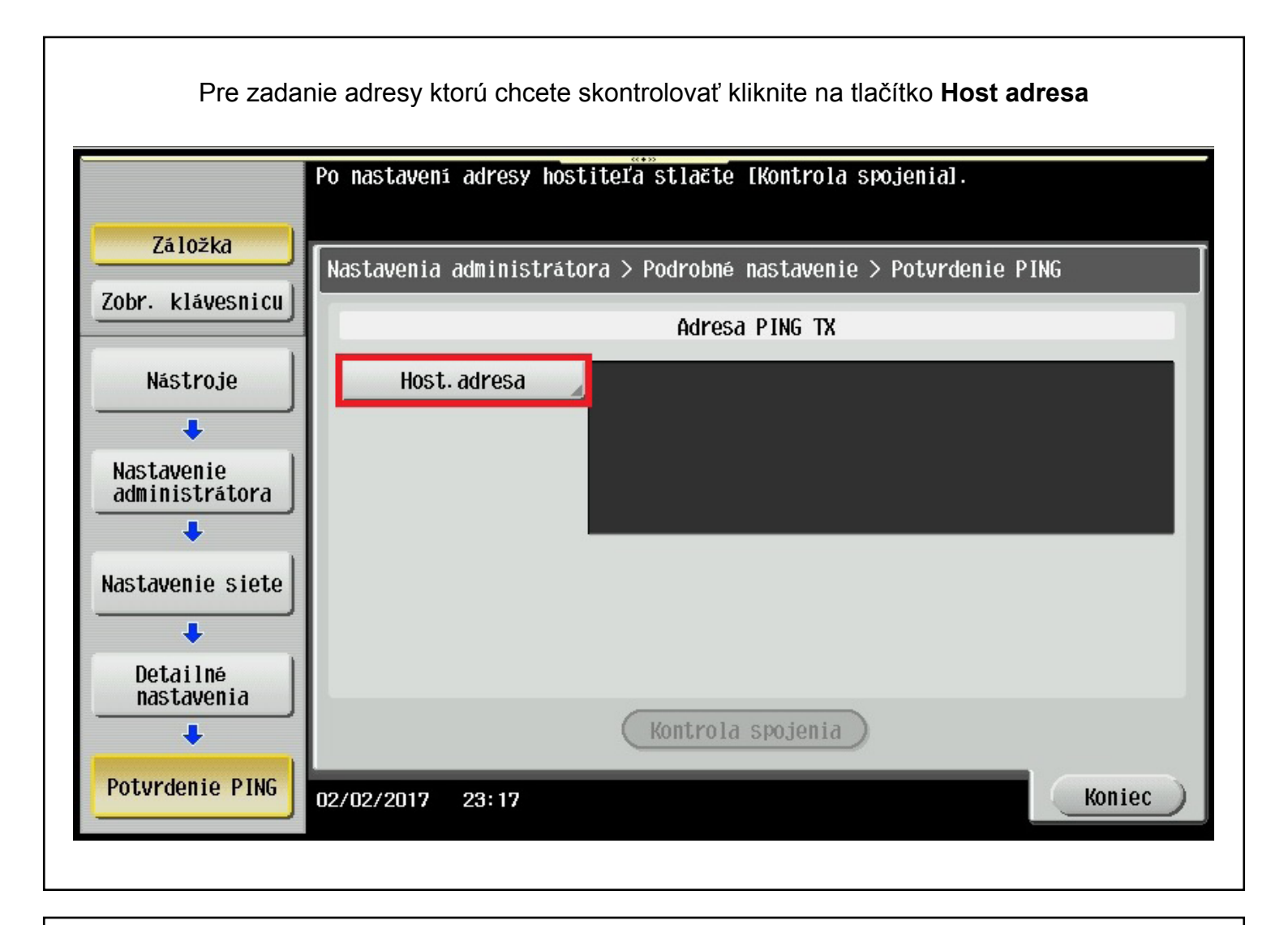

Vo vrchnom riadku si vyberte možnosť, aký typ adresy (Host name) **Zadať meno hostitela** alebo (IP adresu) **Zadanie adresy IPv4 / IPv6** chcete skontrolovať. Pre zadanie adries použite klávesnicu na displeji nižšie. Pre potvrdenie adresy kliknite na tlačítko **OK** 

| Cez klávesnicu/číselnú klávešnicu zadajte meno hostiteľa.<br>Tlačidlom [C] vymažete zadané meno. |
|--------------------------------------------------------------------------------------------------|
| Nastavenia administratora > Potvrdenie PING > Adresa hostiteľa                                   |
| Zadar meno<br>Rostitera Zadanie adresy IPv4 Zadanie adresy IPv6                                  |
| remotepanel.sk C                                                                                 |
| ← → Yama AltGr                                                                                   |
| 1 2 3 4 5 6 7 8 9 0 -                                                                            |
| qwertyu i o p                                                                                    |
| asd fghjkl                                                                                       |
| ZXCVDnm.                                                                                         |
| Shift                                                                                            |
| 02/02/2017 23:18 ØA ZXÄ <sup>ëš.</sup> Obnovenie OK                                              |

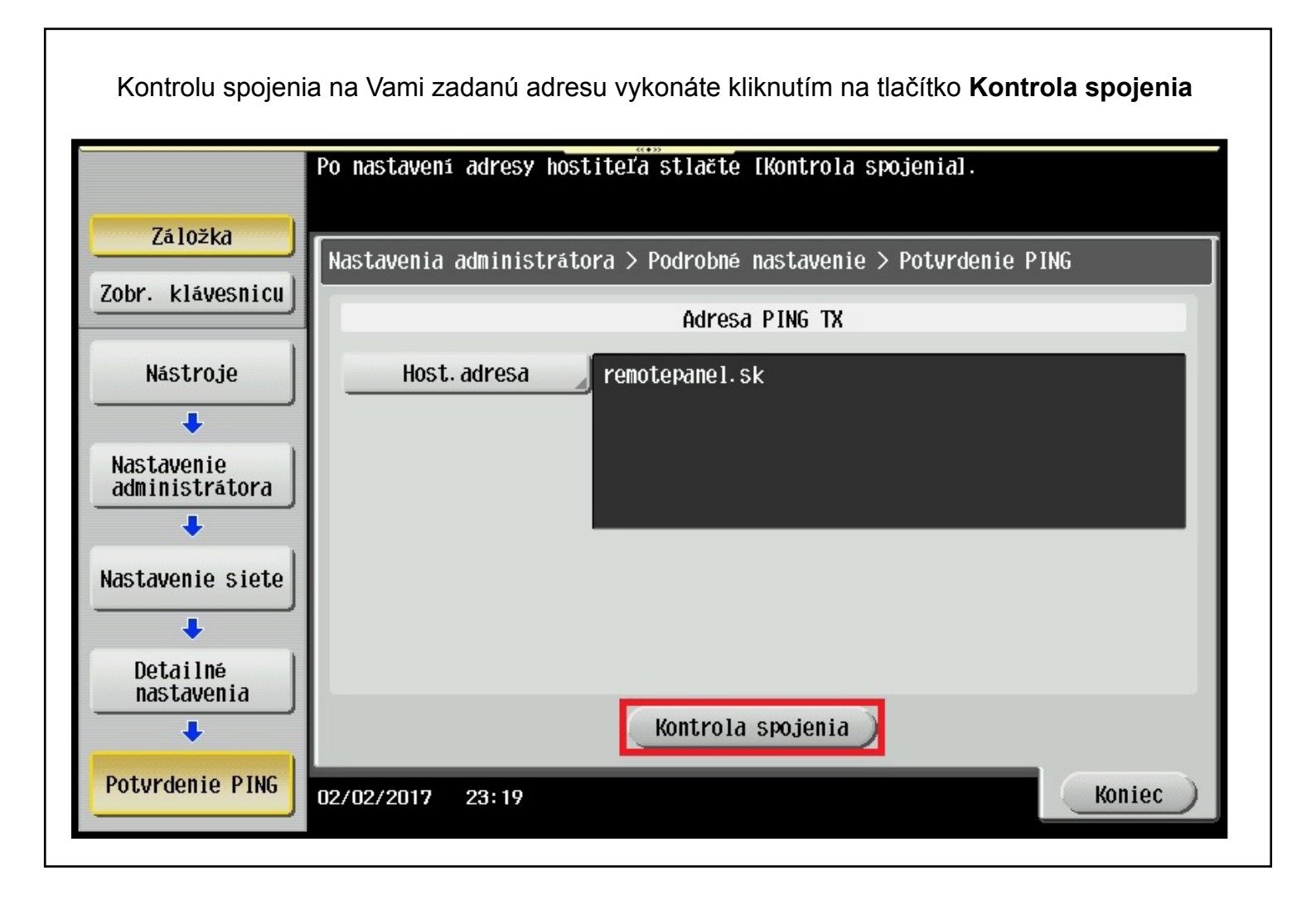

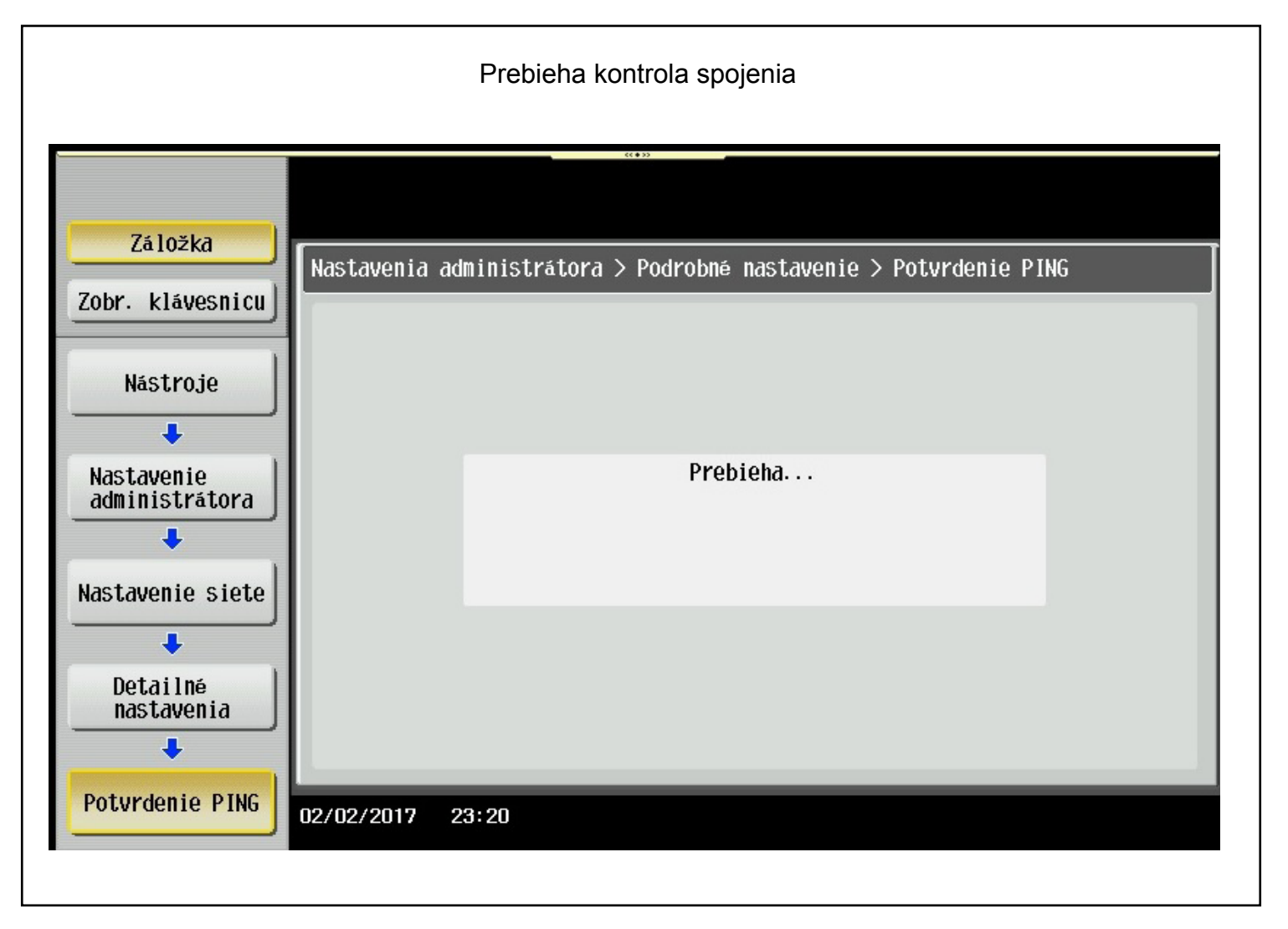

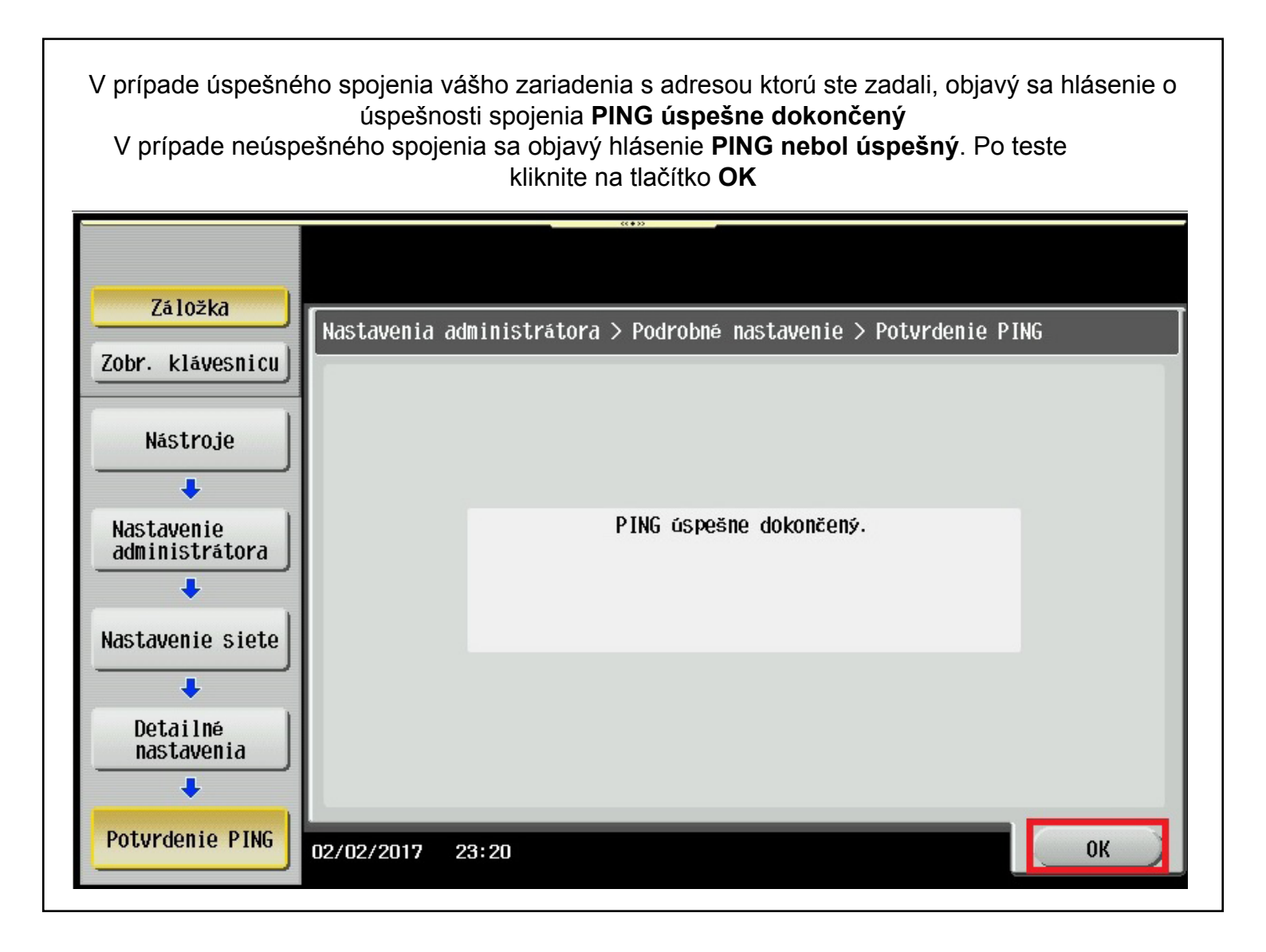

Takýmto spôsobom si môžete skontrolovať konektivitu vášho zariadenia napríklad so serverom SMTP alebo inými sieťoými zariadeniami. Pre návrat z administrátorského režimu stlačte 3x tlačítko **Koniec**